### ACTIVE GUARD PLUGIN FOR MILESTONE

### **V1.7 UPDATES**

### **NEW FEATURES IN V1.7**

\*Click on the links for more information about some items

- License plate search/watchlist with VaxLPR app \*included in this document
- People search/watchlist registration by upload photo

\*included in this document

- Vehicle watchlist registration
- <u>"Include similar color" option for people and vehicle search filter</u>
- <u>Display detected score</u>
- <u>Added attributes "Bag", "Bag color", and "Shoes color" to the people watchlist.</u>
- Sort face search result by similarity
- Improved the face detection accuracy on uploaded photos.
- Improved the visibility and operability.
  - Moved the thumbnail playback field to the top.
  - Added a black outline to the white text on thumbnails.
  - Displays a calendar on the [Date/Time] filtering field.
- Multiple languages display \*included in this document
- Roles configuration for plug-in \*included in this document
- Upgrade procedure
- Useful links

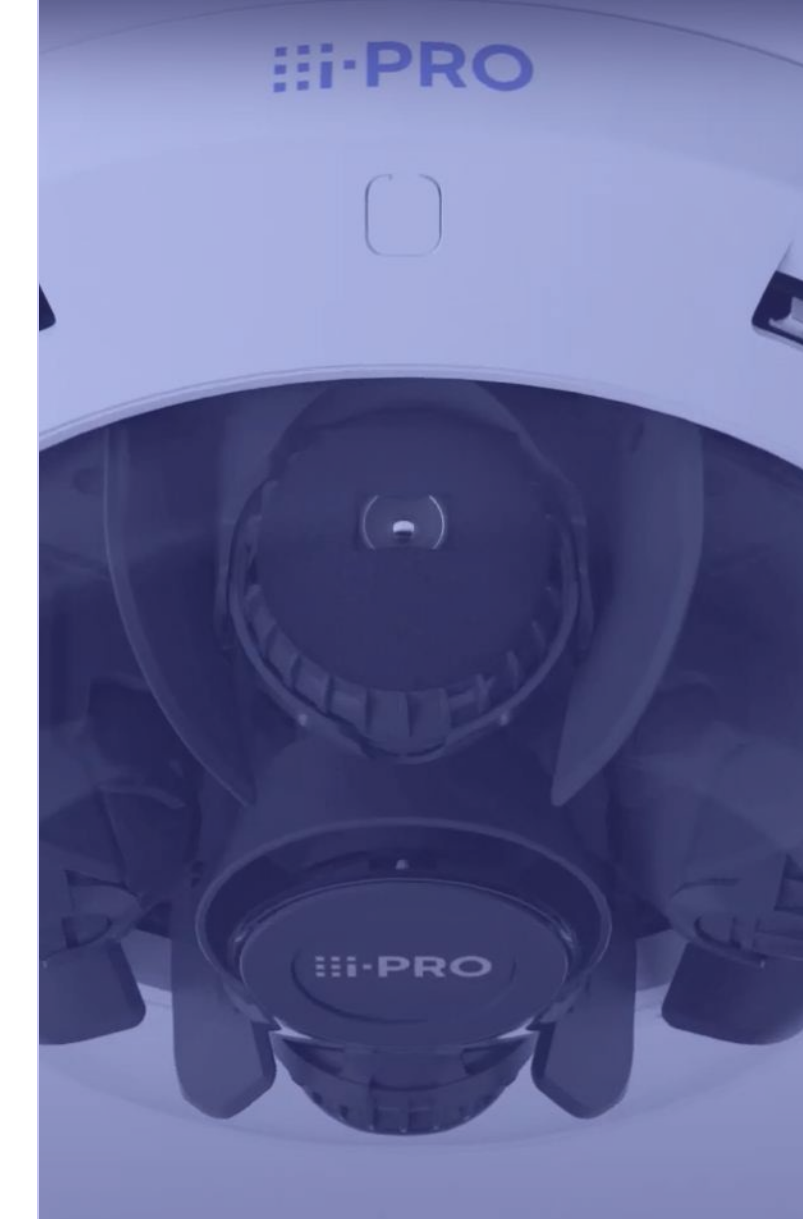

## License plate search with VaxLPR app

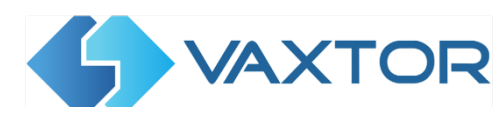

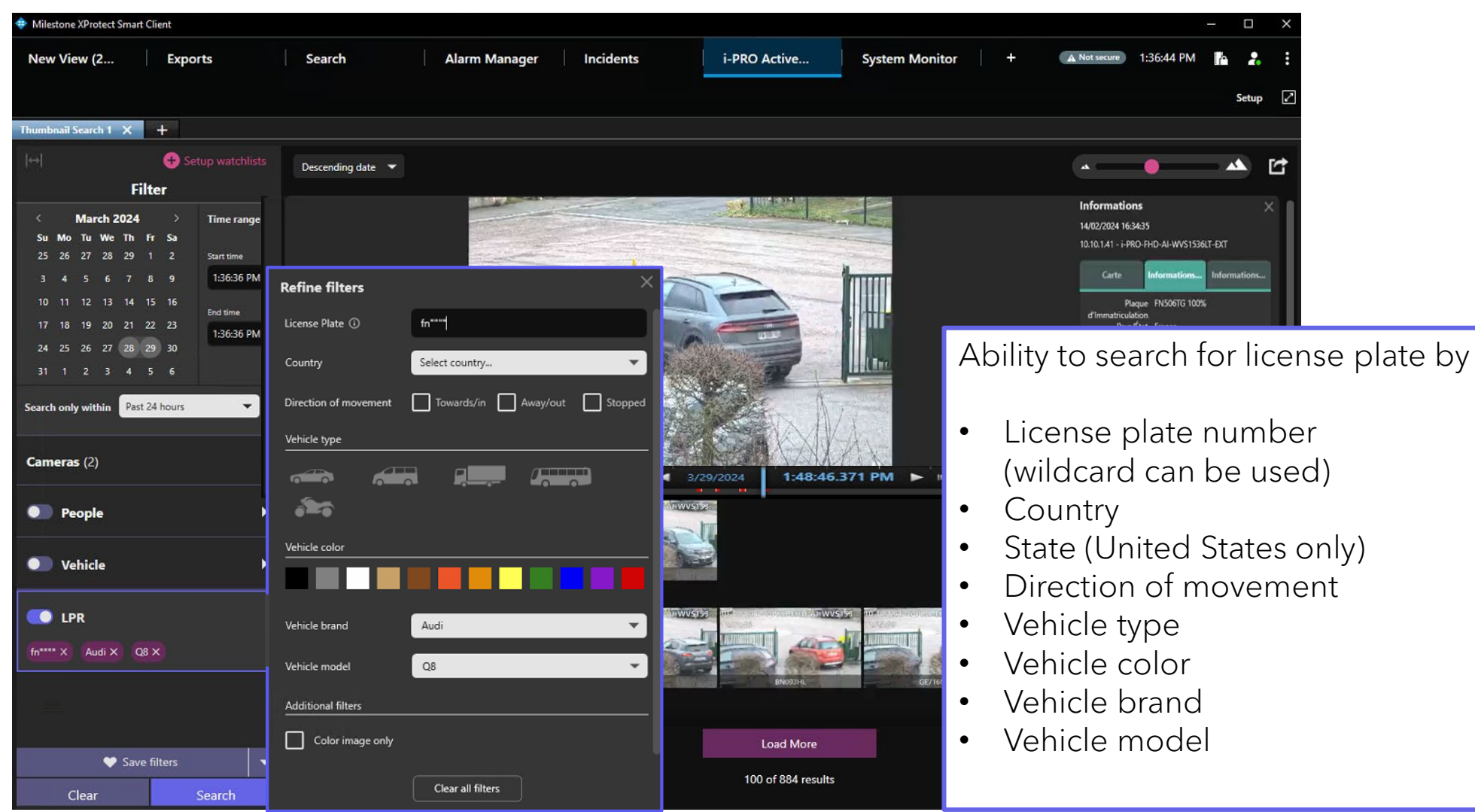

## License plate watchlist with VaxLPR app

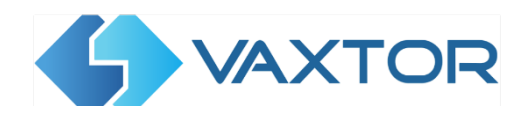

A Not secure 10:44:43 PM

#### Advanced watchlist for real-time alarm

- Registered license plate detection
- Unregistered license plate detection
- Detect by vehicle appearance

Select vehicle model.

#### Watchlist alarm will be shown on XProtect Alarm manager

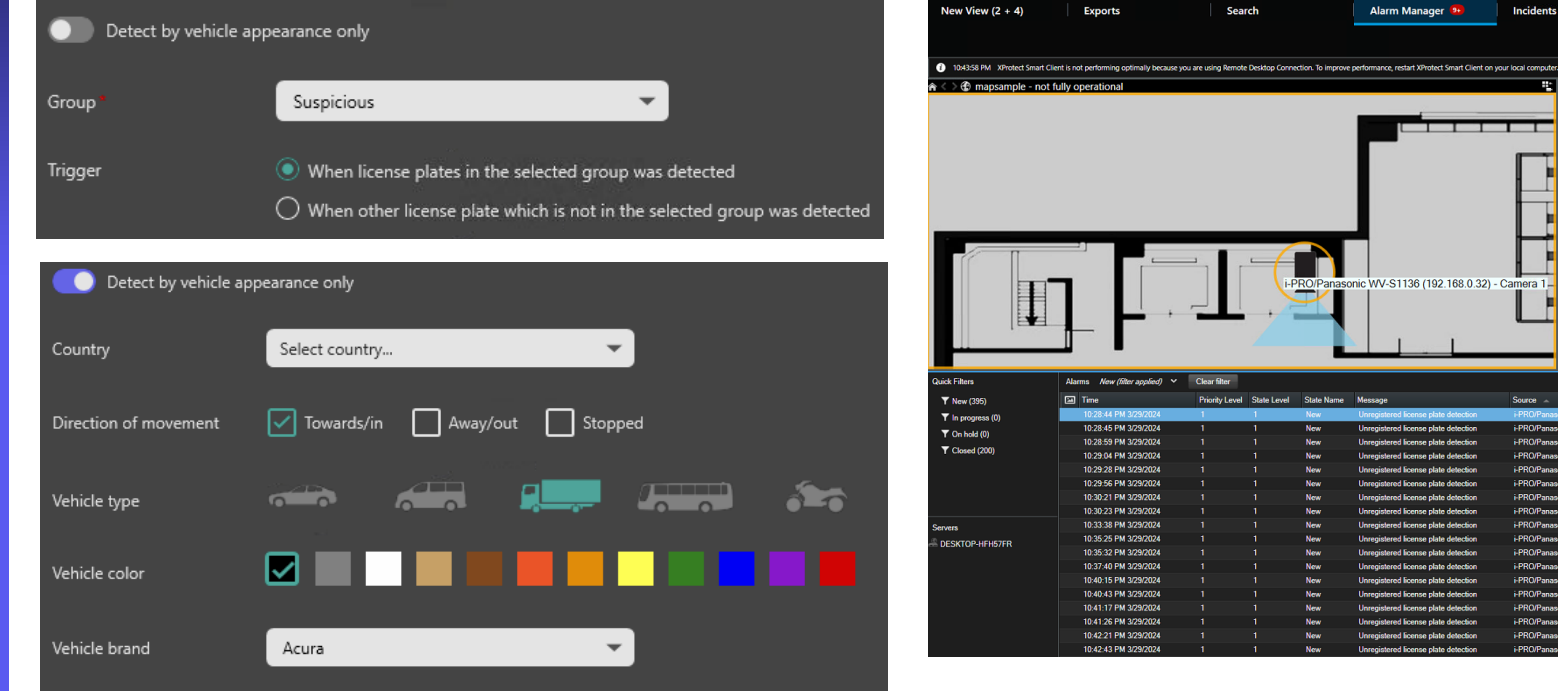

 $\mathbf{v}$ 

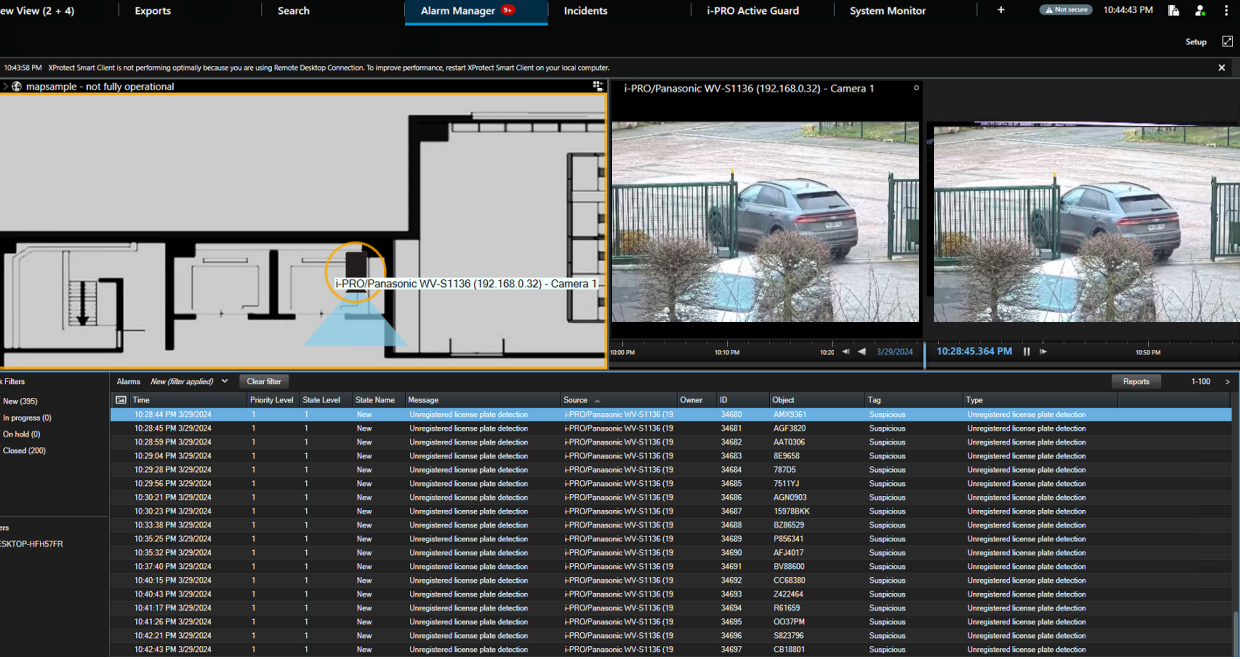

Vehicle model

### People search/watchlist registration by upload photo

By uploading a photo of a people or vehicle, you can search for people or vehicles with similar attributes instead of manual attributes selection. Watchlist registration as well.

\*Al People Detection v1.40 or later , Al Vehicle Detection v1.40 or later are required.

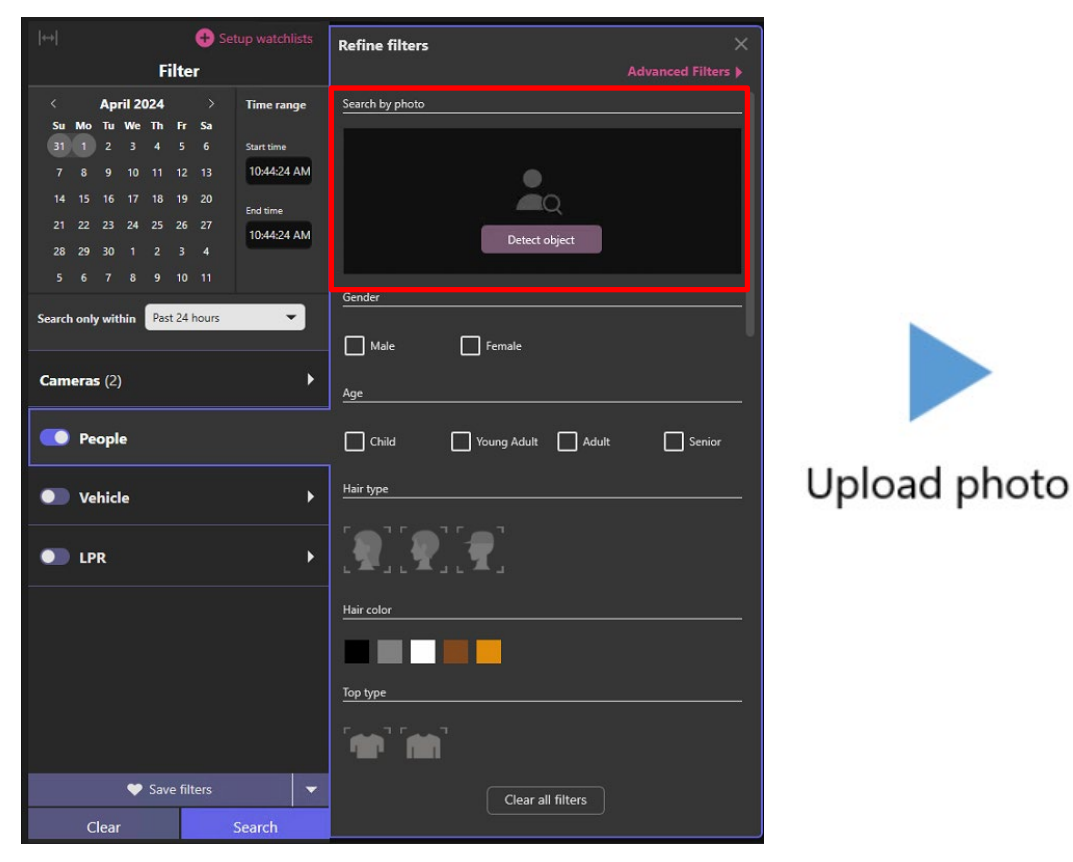

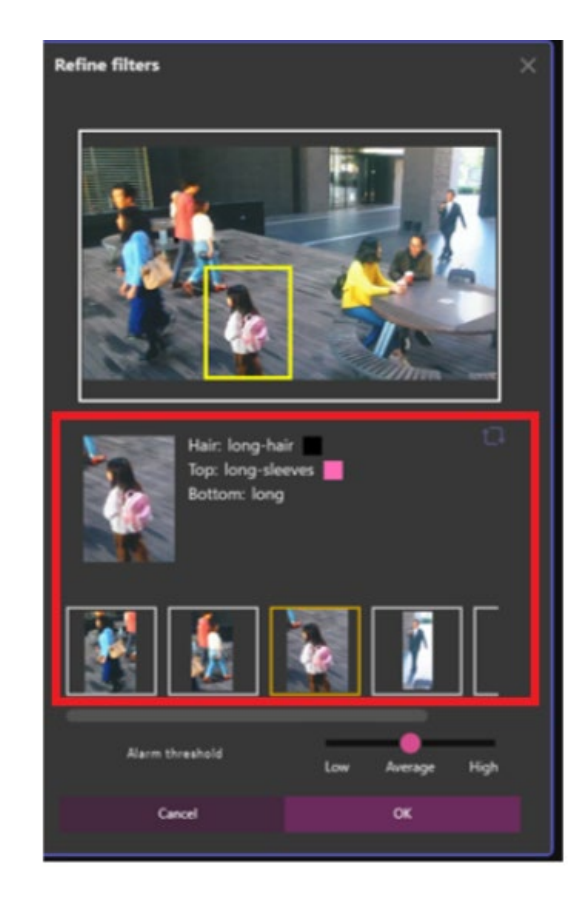

# Multiple languages display

| Settings                    | - 0                           | × |
|-----------------------------|-------------------------------|---|
| Export                      | System language               |   |
|                             | English (United States)       | - |
| Smart map                   | Arabic (Saudi Arabia)         |   |
| Search                      | Bulgarian (Bulgaria)          |   |
|                             | Chinese (Simplified, PRC)     |   |
| Joystick                    | Chinese (Traditional. Taiwan) | _ |
|                             | Croatian (Croatia)            |   |
| Keyboard                    | Czech (Czech Republic)        |   |
|                             | Danish (Denmark)              |   |
| Access control              | Dutch (Netherlands)           |   |
|                             | English (United States)       |   |
| Alarm Manager               | Finnish (Finland)             |   |
| Avis door station ontions   | French (France)               |   |
| rous door station options   | German (Germany)              |   |
| Axis search options         | Hebrew (Israel)               |   |
|                             | Hindi (India)                 |   |
| Axis general options        | Hungarian (Hungary)           |   |
|                             | Icelandic (Iceland)           |   |
| Axis dewarping options      | italian (italy)               |   |
| Active Guard Settings Panel | Korean (Korea)                |   |
| Active Guard Settings Panel | Norwegian Bokmål (Norway)     |   |
| Advanced                    | Polich (Poland)               |   |
|                             | Portuguese (Brazil)           |   |
| Language                    | Ruccian (Ruccia)              |   |
|                             | Serbian (Latin Serbia)        |   |
|                             | Slovak (Slovakia)             |   |
|                             | Siovania)                     |   |
|                             | Spanish (Span)                |   |
|                             | Swedish (Sweden)              |   |
|                             | Thai (Thailand)               |   |
|                             | Turkish (Turkey)              |   |
|                             | Ukrainian (Ukraine)           |   |
|                             | ペルシャ語(イラン)                    |   |

Supported languages are those highlighted in red.

The display language of Active Guard changes depending on the language setting of XProtect Smart client.

#### Ex. French

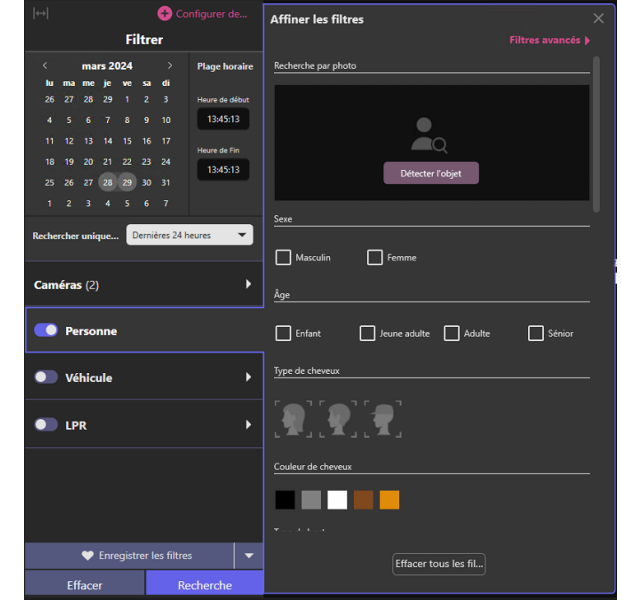

\*When not supported language is selected, plug-in shows English.

# **Roles configuration for plug-in**

Manage XProtect Smart Client user access to the i-PRO Active Guard from within XProtect roles. From the XProtect Management Client select [Security] – [Roles] then select or create a group. In [Overall Security] – [i-PRO Active Guard],

| Milestone XProtect Management Client                                                                                                    | t 2023 R3                                                                                                    |                                                                                                    |                                                   | -                                  | - 0 3                      | ×                                                     |                                  |
|----------------------------------------------------------------------------------------------------|----------------------------------------------------------------------------------------------------|----------------------------------------------------------------------------------------------------|---------------------------------------------------|------------------------------------|----------------------------|-------------------------------------------------------|----------------------------------|
| File View Action Maintenance Tools                                                                                                    | Help                                                                                                    |                                                                                                    |                                                   |                                    |                            |                                                       |                                  |
| 8 9 0 <b>*</b> m                                                                                                    |                                                                                                    |                                                                                                    |                                                   |                                    |                            |                                                       |                                  |
| Site Navigation 🗸 🗘 🗙                                                                                                    | Roles - 4                                                                                                    | Role Settings                                                                                                    |                                                   |                                    |                            | - 3                                                   |                                  |
| Servers     Servers     Servers     Seconding Servers     Servers     Mobile Servers     Second Servers     Second Second Servers     Second Second Sec | Name<br>Administrators (Administrators<br>Default Role<br>Climited<br>Role 4<br>Test<br>Test 2<br>Test 3<br>Test 4 | Select a security group for which to set security  Alarms  Alarm Definitions  Metadata Search  Search  Transaction sources  Transaction definitions |                                                   |                                    |                            | ^                                                     |                                  |
| - ✓o Input<br>- ♀ Output<br>- ♀ Client<br>- ∰ Smart Wall<br>- ☆ View Groups<br>- ♀ Smart Client Profiles                                                                                                    |                                                                                                    | Role can perform the following on the selected security group                                                                                       | Allow                                             | Deny                               |                            | >                                                     |                                  |
| Management Client Profiles                                                                                                    |                                                                                                    | Full control<br>Read (required, please check)<br>Smart Client access<br>All cameras access<br>Exit<br>Manage security                               | □<br>8<br>8<br>1<br>1                             |                                    |                            |                                                       |                                  |
| Analytics Events<br>Generic Events<br>Webbooks<br>Secury<br>Roles<br>Ste Navigation<br>Federated Site Hierarchy                                                                                                    |                                                                                                    | Read]- Required for a<br>Smart Client access] -<br>All cameras access] - '<br>XProtect system, Wher                                                 | ccess.<br>Display i-f<br>When ticke<br>n unticked | PRO Activ<br>ed provid<br>only cam | re Gua<br>es aco<br>eras y | ard tab on Sma<br>cess to all came<br>with "Read" per | art clien<br>eras wit<br>rmissio |

Device tab) can be used in i-PRO Active Guard plug-in. \*As default for Administrators and existing Role Groups these options are enabled.

### **UPGRADE PROCEDURE**

Run the new version installer on each of the "XProtect Event Server PC" and the "XProtect Smart Client PC".

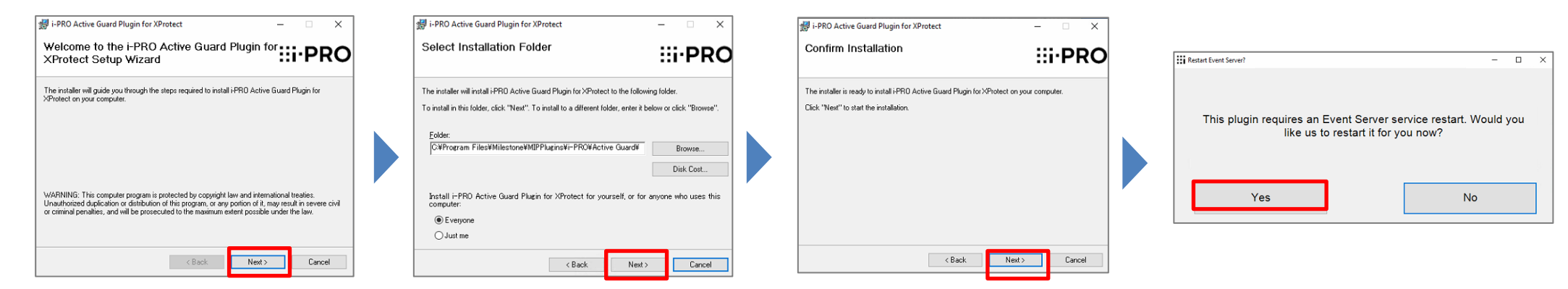

\*There is no need to uninstall the old version in advance.

\*If XProtect Event Server service is stopped after updating, start manually from Windows Task bar.

| Status: Running                             |    |    |     |  |
|---------------------------------------------|----|----|-----|--|
| Restart Event Server service                |    |    |     |  |
| Stop Event Server service                   |    |    |     |  |
| Show Event Server logs                      |    |    |     |  |
| Show MIP logs                               |    |    |     |  |
| Enter current system configuration password |    |    |     |  |
| Server Configurator                         |    |    |     |  |
| Version: 22.1a (Build: 4987)                |    |    |     |  |
| Exit Event Server Manager                   |    |    | 4.0 |  |
| U 777 Kain showers A U                      | ۰. | 40 | 40) |  |

\*Note: Saved search filter cannot be taken over when updating to v1.7. Please save again after updating if needed.

\*If there is trouble after upgrading, please try to uninstall and install again.

### **Useful Links**

### Download related software

<u>Useful links for i-PRO Active Guard system configuration | i-PRO</u> <u>Products</u>

### Tested version of VMS, Active Guard and camera's app

i-PRO Active Guard\_Milestone Tested version <u>https://i-</u> pro.com/products and solutions/en/media/documentation\_file/1381 <u>86</u>

### Change logs

https://github.com/ORBNETSYS/i-PRO-Active-Guard-Public

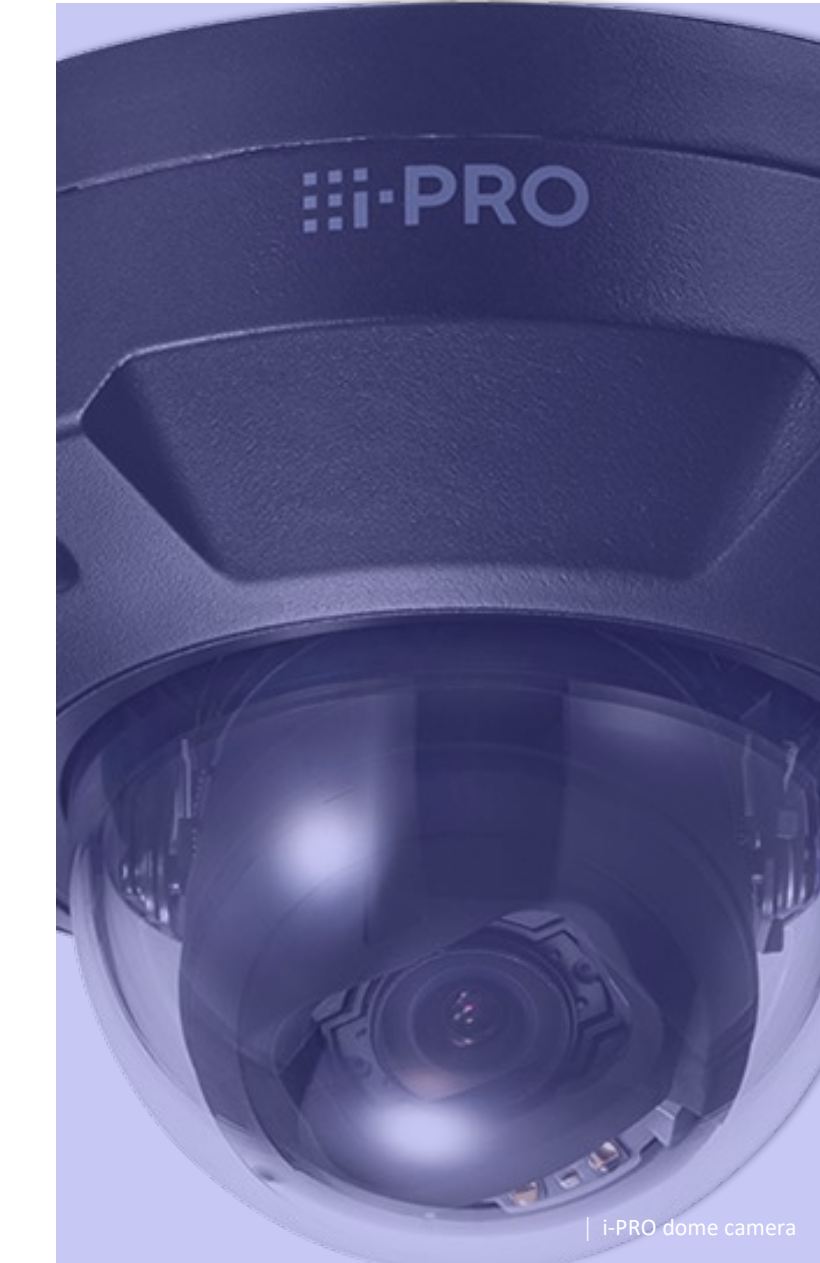

# . Thank you !

kyou:

- -

\_